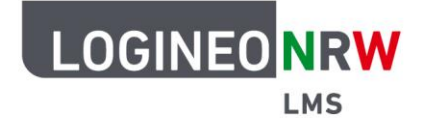

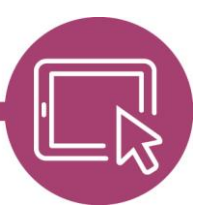

LMS – Das Lernmanagementsystem für NRW

## Anleitung für Administrierende Den Block *Barrierefreiheit prüfen* verfügbar machen

Damit Lehrerinnen und Lehrer einen Kurs auf mögliche Barrieren prüfen lassen können, müssen Sie als Administrierende das Tool des Blocks *Barrierefreiheit prüfen* registrieren und somit verfügbar machen.

Klicken Sie in der *Website-Administration* im Reiter **Plugins** beim Menüpunkt **Dienstprogramme** auf **Brickfield-Registrierung**, um diese Seite zu öffnen.

|                                                                               | Startseite Dashboard Meine Kurse Website-Administration                                                                | Q Q Q KJ × Bearbeite                            |
|-------------------------------------------------------------------------------|----------------------------------------------------------------------------------------------------|-------------------------------------------------|
| Registrierungsf                                                               | ormular                                                                                                    | Suchen Q                                        |
| Allgemein Nutzer/innen                                                        | Kurse Bewertungen Plugins Darstellung Server Mehr ×                                                                    |                                                 |
| Tools zur Barriere                                                            | reiheit                                                                                                    |                                                 |
| Mit dieser Registrierung können S                                             | ie die Startversion der Brickfield Tools zur Barrierefreiheit für Ihre Moodle-Website                                  | e verwenden.                                    |
| Die Nutzung unterliegt den <u>Allge</u>                                       | <u>neinen Geschäftsbedingungen (öffnet in neuem Fenster</u> ), denen Sie durch die Ver                                 | rwendung dieses Produkts zustimmen.             |
| Das Plugin ist inaktiv und kann                                               | nicht verwendet werden. Geben Sie bitte gültige Registrierungsschlüssel ein und                                        | klicken Sie auf "Aktivieren" 2 ×                |
| Um dieses Plugin verwenden zu k<br><u>Fenster</u> ), um diese Schlüssel zu er | önnen, müssen Sie in diesem Formular gültige Schlüssel für diese Website angebe<br>halten, falls Sie noch keine haben. | en Registrieren Sie Ihre Daten jöffnet in neuem |
| Nach der Aktivierung werden Ihre                                              | Schlüssel über geplante Cron-Tasks validiert.                                                                          |                                                 |
|                                                                               |                                                                                                    | Alles einklappen                                |
|                                                                               | •                                                                                                    |                                                 |
| ✓ Brickfield-Akti                                                             | vierung                                                                                                    |                                                 |
| ✓ Brickfield-Akti<br>API Key                                                  | e                                                                                                    |                                                 |

Hier werden Sie erneut darauf aufmerksam gemacht, dass das Plugin inaktiv ist und Sie einen Registrierungsschlüssel benötigen **[1]**. Klicken Sie auf **Registrieren Sie Ihre Daten [2]**, öffnet sich ein neues Fenster.

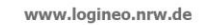

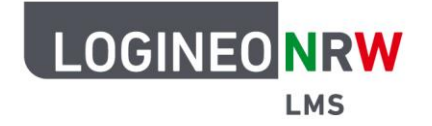

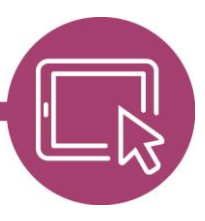

## LMS – Das Lernmanagementsystem für NRW

Auf der Seite nennen Sie Ihre Dienst-E-Mail-Adresse **[1]** und legen ein Passwort fest, das Sie zur Bestätigung ein zweites Mal eingeben **[2]**. Setzen Sie einen Haken, um zu bestätigen, dass Sie älter als 18 Jahre sind und sich mit den Nutzungsbedingungen einverstanden erklären **[3]**. Wahlweise können Sie noch auswählen, ob Sie zukünftig einen Newsletter bekommen wollen. Schließen Sie die Registrierung mit Klick auf das blaue Feld **Register** ab.

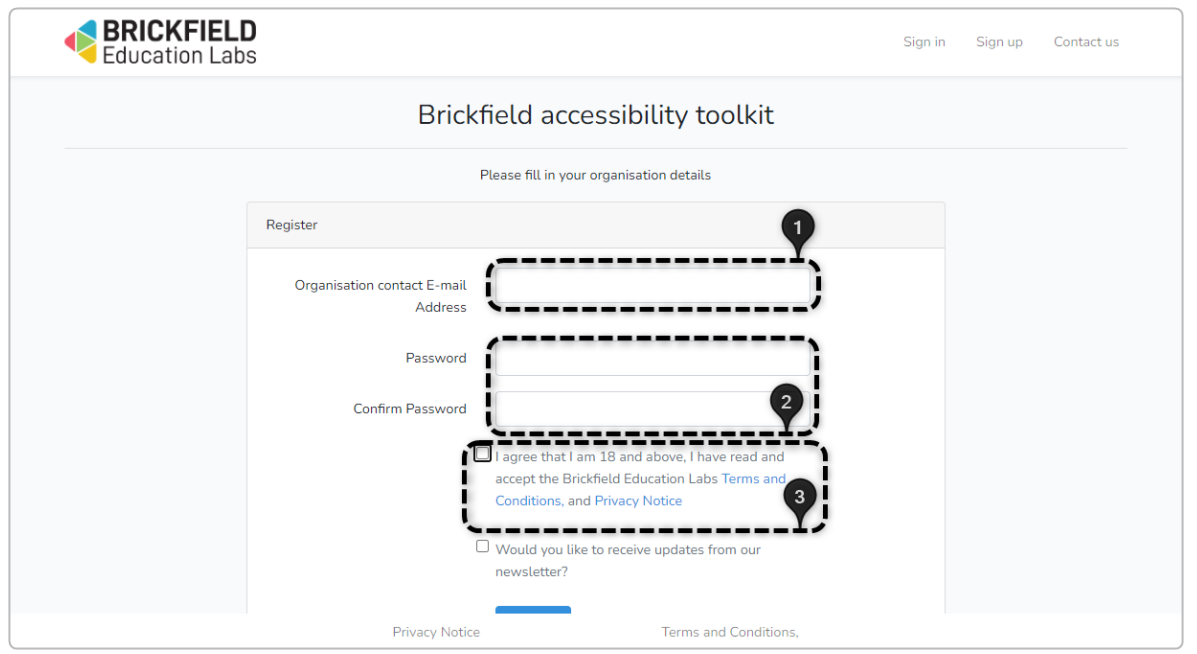

Klicken Sie auf New Site um das Tool für Ihre Instanz anzulegen.

| BRICKFIELD<br>Education Labs                                                                                                    |                |                             | My                   | Sites Services |         |  |  |  |
|----------------------------------------------------------------------------------------------------|----------------|-----------------------------|----------------------|----------------|---------|--|--|--|
| Sites<br>These are all your sites and the keys necessary to activate the plugin on the platform.<br>You can delete the site you want. |                |                             |                      |                |         |  |  |  |
|                                                                                                    | You            | don't have any sites, start | right now!           |                |         |  |  |  |
| Name Site URL                                                                                                    | API Key        | Secret Key                  | Country              | Language       | Actions |  |  |  |
|                                                                                                    |                | New Site 🖬                  |                      |                |         |  |  |  |
|                                                                                                    |                |                             |                      |                |         |  |  |  |
|                                                                                                    |                |                             |                      |                |         |  |  |  |
|                                                                                                    |                |                             |                      |                |         |  |  |  |
|                                                                                                    | Privacy Notice |                             | Terms and Conditions |                |         |  |  |  |

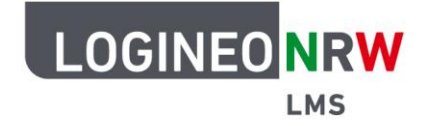

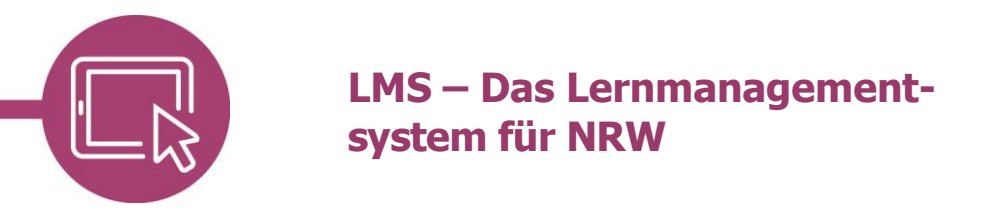

## Geben Sie die Informationen ein und klicken Sie anschließend auf **Register Site**.

| Please fill in your organisation details |                     |                                         |
|------------------------------------------|---------------------|-----------------------------------------|
|                                          |                     |                                         |
| Cito Nomo                                | 600                 |                                         |
| Site Name                                | 600                 |                                         |
|                                          |                     | The name of the site                    |
| URL                                      | https://600         | logineonrw-lms.de/                      |
|                                          |                     | The URL of the site                     |
| Language                                 | German              | *                                       |
|                                          |                     | Language of the site                    |
| Country                                  | Germany             | ~                                       |
|                                          |                     | Country of the site                     |
| Moodle version                           | 4.0                 | ~                                       |
|                                          |                     | Moodle version                          |
| Hosting Company                          |                     |                                         |
|                                          |                     | Hosting company                         |
| Receive notifications                    | No                  | ~                                       |
|                                          | Set to "Yes" if you | want to receive email notifications. If |
|                                          | enabled, you c      | an set another email to receive these   |
|                                          |                     | notifications.                          |
|                                          | Register Site       | n -                                     |
|                                          | L                   | J                                       |
| Privacy Notice                           |                     | Terms and Condit                        |

Kopieren Sie sowohl den *API* als auch den *Secret Key* und geben Sie die Informationen in Ihrer Instanz im Registrierungsformular ein.

| BRICKFIE Education L | ELD<br>.abs                                   |                                                                                          | My Sites Services                | •                |
|----------------------|-----------------------------------------------|------------------------------------------------------------------------------------------|----------------------------------|------------------|
|                      | These are all y                               | Sites<br>our sites and the keys necessary to activate<br>You can delete the site you wan | the plugin on the platform.<br>t |                  |
| Name<br>600 ht       | Site URL<br>tps://600 .logineonrw-<br>lms.de/ | <b>API Key</b><br>7d74791e601b84651b8a3                                                  | Secret Key<br>9c73d4956208d02bcb | Countr<br>Germar |
| 4                    |                                               | New Site 🖬                                                                               |                                  | •                |
|                      |                                               |                                                                                          |                                  |                  |
|                      | Priva                                         | cy Notice Tern                                                                           | ns and Conditions,               |                  |

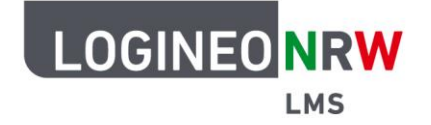

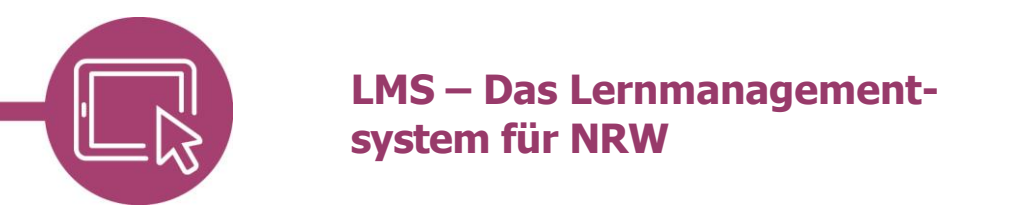

Haben Sie die beiden Informationen eingegeben **[1]**, klicken Sie abschließend auf **Aktivieren [2]**. Die zuvor rote Fehlermeldung wird gelb und zeigt nun Folgendes an:

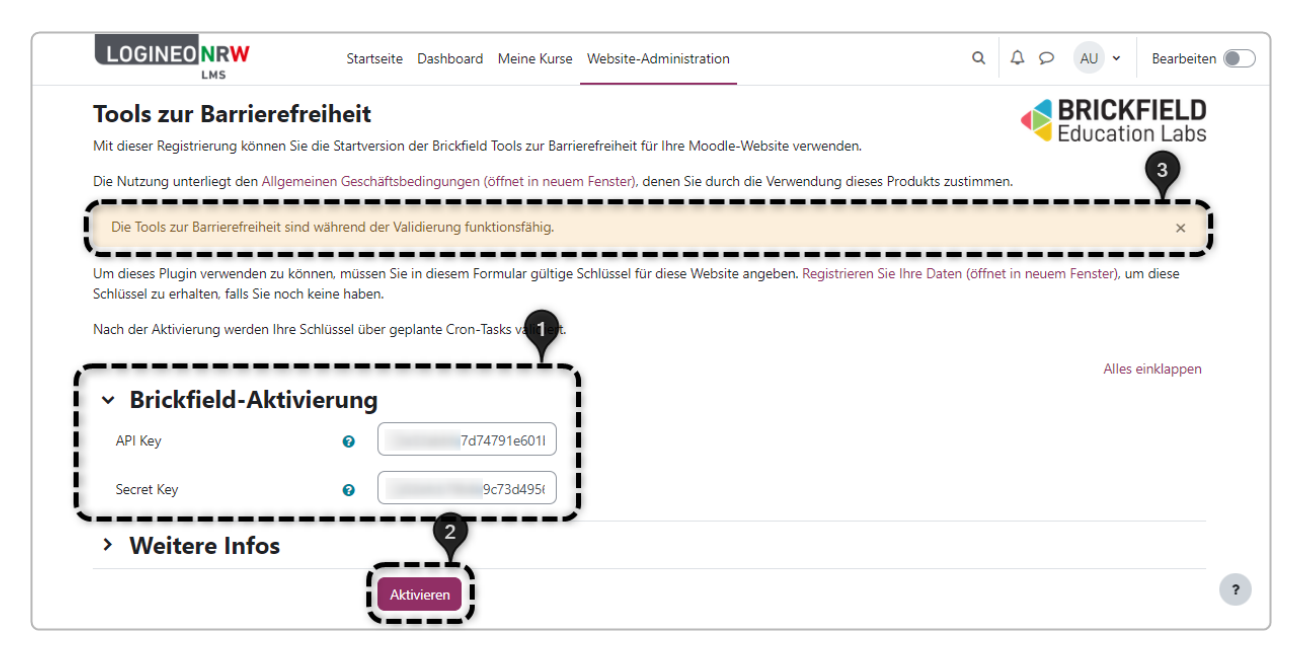

Das Tool kann nun in den Kursen durch Lehrkräfte hinzugefügt und genutzt werden. Eine ausführliche Anleitung zur Nutzung des Blocks ist <u>hier</u> zu finden.

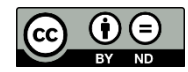